## **CULTRA 2025 Marketplace Guide**

- 1. Registered participants who are unable to attend the race can sell their slot in the Marketplace.
- 2. Marketplace does not manage the selling price of the slot but facilitates the changing of race registration from seller to the buyer.
- 3. The slot price is to be negotiated and transacted directly between seller and buyer.
- 4. Marketplace charges an admin fee of RM20 per transaction.
- 5. The Marketplace is open to use until 30<sup>th</sup> June 2025.

## Steps to sell/buy the slot

- 1. Seller will need to login into CPS portal, <u>checkpointspot.asia/login</u> by using the same email used during registration.
- 2. Go to My Profile

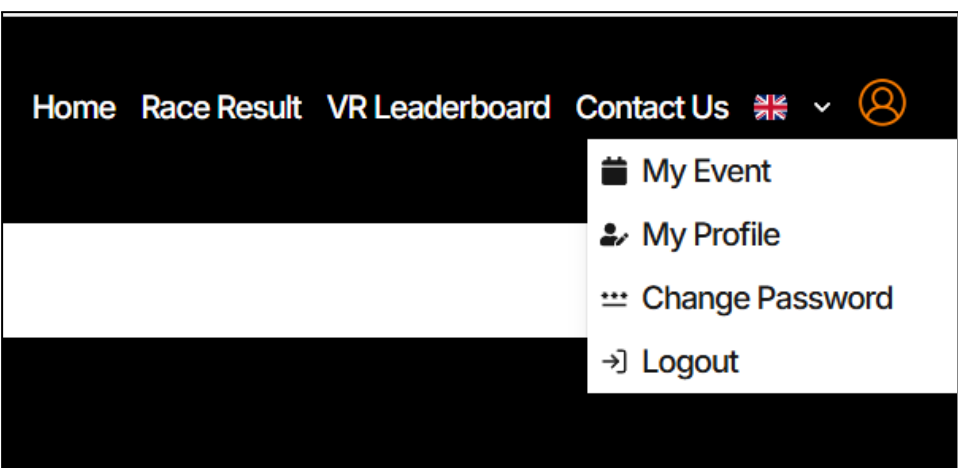

3. Marketplace is located in the left sidebar.

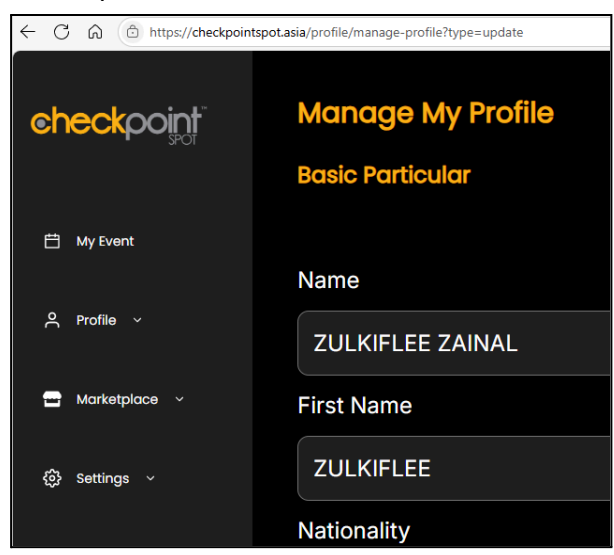

4. Choose Manage Your Slot under the Marketplace menu and you will see Cameron Ultra in the list. Click 'Release' and once again 'Release' in the pop-up menu to confirm.

| <u>eheckpoint</u> | Marketplace                             |                                                                |         |
|-------------------|-----------------------------------------|----------------------------------------------------------------|---------|
|                   | Available Slot To Be Release            |                                                                |         |
| 曲 My Event        | CAMERON ULTRA 2025 - CULTRA25-R17FD8B8B |                                                                | Release |
| A Profile V       |                                         |                                                                |         |
| 🚍 Marketplace 🗸   |                                         |                                                                |         |
| Find your slot    |                                         | Marketplace Release This action is irroversible. Are you sure? |         |
| Manage your slot  |                                         | RELASE                                                         |         |
| (ĝ) Settings ~    |                                         |                                                                |         |

5. Your slot is now listed in the Marketplace and visible to others. You can check under Find Your Slot menu.

| eheckpoint <sup>-</sup> | Mar | ketplace for (       | Came | ron Ultro | a 2025 |              |     |        |   |                |     |               |     |                  |          |           |          |     |
|-------------------------|-----|----------------------|------|-----------|--------|--------------|-----|--------|---|----------------|-----|---------------|-----|------------------|----------|-----------|----------|-----|
|                         |     |                      |      |           |        |              |     |        |   |                |     |               |     | Q, zulk          |          |           |          |     |
| My Event                | •   | NAME                 | = :  | CATEGORY  | =      | SUB CATEGORY | = : | GENDER | - | EVENT ITEM     | = : | FINISHER ITEM | = : | MERCHANDISE ITEM | = :      | ACTION    |          | = : |
|                         | 24  | ZULKIFLEE BIN ZAINAL |      | 4km       |        | 4km Men Open |     | Male   |   | T-Shirt - 201. |     |               |     |                  |          |           |          |     |
| A Profile →             |     |                      |      |           |        |              |     |        |   |                |     |               |     |                  | Rows per | page 10 🗸 | 1-1 of 1 | < > |
| 🗃 Marketplace 🗸         |     |                      |      |           |        |              |     |        |   |                |     |               |     |                  |          |           |          |     |
| Find your slot          |     |                      |      |           |        |              |     |        |   |                |     |               |     |                  |          |           |          |     |
| Manage your slot        |     |                      |      |           |        |              |     |        |   |                |     |               |     |                  |          |           |          |     |
|                         |     |                      |      |           |        |              |     |        |   |                |     |               |     |                  |          |           |          |     |

Next action will be performed by the buyer.

- 6. Buyer will need to login into CPS portal, <u>checkpointspot.asia/login</u>
- 7. Go to My Profile, then Marketplace, Find Your Slot. Click View under Cameron Ultra 2025.

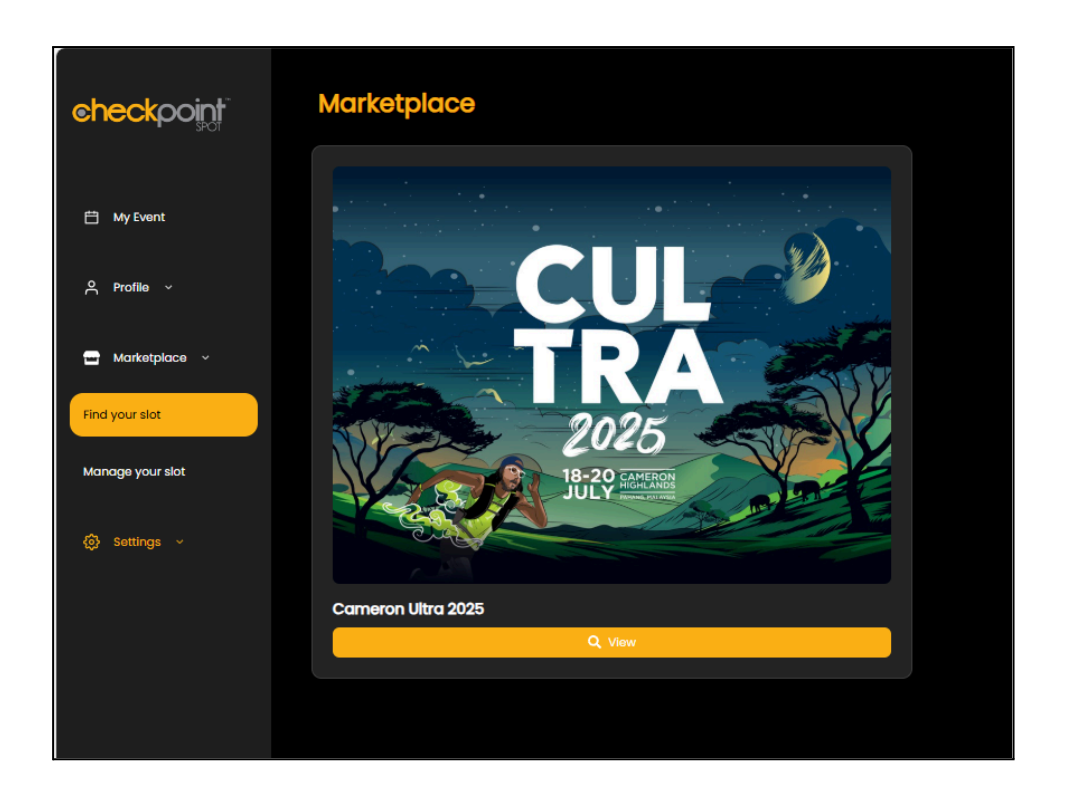

- 8. Look for the slot under the seller's name, scroll to the right-most column and click 'Apply'.
- 9. Click 'Apply' once again to confirm.

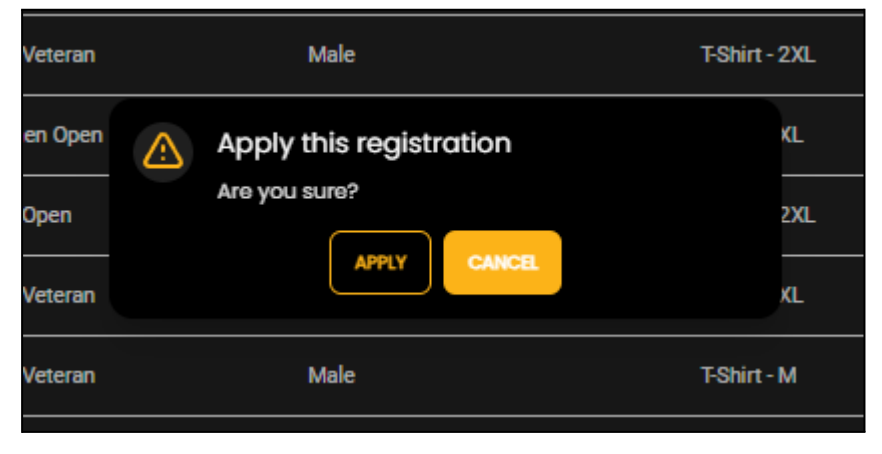

10. Contact details of the seller will be displayed. Choose your mode of contact to negotiate the slot price with the seller.

| checkpoint       | Marketplace                                                |
|------------------|------------------------------------------------------------|
|                  | Applied Slot                                               |
| 🛱 My Event       | CAMERON ULTRA 2025 - CULTRA25-RI7FD8888                    |
| 옷 Profile ∼      | ZULKIFLEE BIN ZAINAL     +607.2-00000     zulkiflee zainal |
| 🛥 Marketplace 🗸  | Chat on WhatsApp                                           |
| Find your slot   |                                                            |
| Manage your slot |                                                            |
| ۞ Settings ~     |                                                            |

11. Seller will see the released slot is now being offered.

| checkpoint       | Available Slot To Be Release                    |
|------------------|-------------------------------------------------|
| 🛱 My Event       | OFFEND) CAMERON ULTRA 2025 - CULTRA25-RI7FD6868 |
| ≙ Profile ~      | ZULKIFLEE ZAINAL     K60172769900     T         |
| 😁 Marketplace 🗸  | ≥ zuiktiee zainaleigmail.com                    |
| Find your slot   |                                                 |
| Manage your slot |                                                 |
| ③ Settings ~     |                                                 |

12. Click 'Transfer' to confirm the payment terms have been agreed with the buyer.

| Transfer this registration                                                                                                    |  |  |  |  |  |
|----------------------------------------------------------------------------------------------------|--|--|--|--|--|
| Please ensure you have received the payment<br>before transferring this registration. We will not<br>handle any payments on your behalf. This action is<br>irreversible. Are you sure you want to proceed? |  |  |  |  |  |
| TRANSFER                                                                                                    |  |  |  |  |  |

13. Once clicked, the seller's slot status will be changed to 'Transferred' and removed from the listing in the marketplace.

| <b>checkpoint</b> | Marketplace<br>Available Slot To Be Release           |
|-------------------|-------------------------------------------------------|
| 런 My Event        | (TRANSFERRED) CAMERON ULTRA 2025 - CULTRA25-RI7FD8888 |
| 우 Profile ~       | ▲ ZULKIFLEE ZAINAL ↓ +60/72769900                     |
| 😁 Marketplace 🗸   |                                                       |
| Find your slot    |                                                       |
| Manage your slot  |                                                       |
| ۞ Settings ~      |                                                       |

14. Buyer will receive an email with a link to complete the registration in CPS website.

| YOUR RACE STARTS HERE                                                                                                    |  |  |  |  |
|----------------------------------------------------------------------------------------------------|--|--|--|--|
| MARKETPLACE TRANSFER                                                                                                    |  |  |  |  |
| Event Name:<br>Cameron Ultra 2025                                                                                                    |  |  |  |  |
| "If you are using the Outlook desktop app and experiencing issues with emails not rendering<br>properly, please <u>CLICK HERE</u> to open Outlook Web in your browser. |  |  |  |  |
| Click below to register                                                                                                    |  |  |  |  |
| COMPLETE YOUR REGISTRATION                                                                                                    |  |  |  |  |
|                                                                                                    |  |  |  |  |

15. Complete the registration and click continue.

| CAMERON ULTRA 2025<br>() FRI, 18 JUL 2025 - SUN, 20 JUL 2025 |                       |
|--------------------------------------------------------------|-----------------------|
| TANAH RATA, CAMERON HIGHLANDS, PAHANG, MALAYSIA              |                       |
| REG. FEE<br>ADMIN FEE<br>PROCESSING FEE                      | 0.00<br>0.00<br>20.00 |
| TOTAL PRICE                                                  | 20.00                 |
| CONTINUE                                                     |                       |
| RESTART REGISTRATION                                         |                       |

- 16. Select the age category. You can only choose based on the age/gender qualification as per your profile.
- 17. Tshirt/Slipper size (if applicable) can't be changed. It will be based on the seller's original selection.
- 18. Proceed to fill in the Emergency Contact.
- 19. Enter your preferred Name on Bib.
- 20. Tick the Terms and Conditions boxes.
- 21. Complete the payment and you will receive a confirmation email under your own name.

CONGRATULATIONS! See you on 18<sup>th</sup>-20<sup>th</sup> July 2025 in Cameron Highlands.